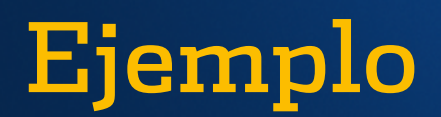

Agregar otros tipos de validación a datos.

Se agrega validación a un rango de celdas, configurado a número entero mayor que 1000, en una celda.

Siga los tres primeros pasos de esta sección para agregar cualquier tipo de validación de datos.

- **1.** Seleccione una o más celdas para validar.
- **2.** En la pestaña Datos, del grupo Herramientas de datos, haga clic en Validación de datos.

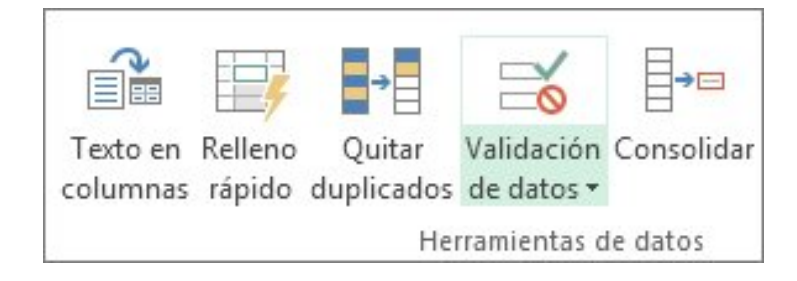

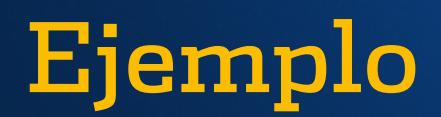

**3.** Si no se ha seleccionado ya, en el cuadro de diálogo Validación de datos, haga clic en la pestaña Configuración.

| G | Н | I                                                                              | J                                                               | K | L | M        | N | C |
|---|---|--------------------------------------------------------------------------------|-----------------------------------------------------------------|---|---|----------|---|---|
|   |   | Validación de datos ? ×                                                        |                                                                 |   |   |          |   |   |
|   |   | Configuración Mensaje de entrada Mensaje de error                              |                                                                 |   |   |          |   |   |
|   |   | Criterio de validación Permitir:          Número entero       ✓         Datos: |                                                                 |   |   |          |   |   |
|   |   |                                                                                |                                                                 |   |   |          |   |   |
|   |   | n                                                                              | iayor que<br>ínimo:                                             | ~ |   |          | _ |   |
|   |   | 1                                                                              | 000                                                             |   |   | <b>1</b> |   |   |
|   |   |                                                                                | Aplicar estos cambios a otras celdas con la misma configuración |   |   |          |   |   |
|   |   | Bor                                                                            | <u>B</u> orrar todos Aceptar Ca                                 |   |   |          |   |   |
|   |   |                                                                                |                                                                 |   |   |          |   |   |

## Permite: Número entero Datos: mayor que Mínimo: 1000

4. Dar clic en Aceptar

## Referencia:

Información tomada de office.com, Excel online, Junio 2014. Aplicar validación de datos a celdas,http://office.microsoft.com/es-mx/excel-help/aplicar-validacion-de-datos-a-celdas-HA102749059.aspx